# Anleitung: DV4Mini auf einem Raspberry Pi OE7BSH

# Präambel

Diese Anleitung wurde am 8. September 2015 nach aktuellen release Status (DV4Mini 1.4) erstellt. Nachdem der DV4Mini quasi "work in progress" ist, bitte auf entsprechende Adaptierungen zu achten.

Diese Anleitung basiert auf dem von der DMRplus-Entwicklergruppe bereit gestellten Image Raspi\_B\_260815\_mono312.img.gz vom 26. Aug 2015 03:10.

# Generelles

Im Zuge der Anleitung wird ein (fast) fertiges Image für einen Raspberry Pi auf eine SD-Karte geschrieben und anschließend der DV4Mini eingerichtet. Die aktuellen Images sind lauffähig auf den Raspberry Pi Varianten B, B+ und dem neuen 2B.

### Download

Das aktuelle Image für den Raspberry Pi findet man unter <u>http://dv4m.ham-</u> <u>dmr.ch/V1.4/Linux/ARM/RaspberryPI\_Images/</u>

Man lädt sich dort die Datei <u>Raspi B 260815 mono312.img.gz</u> herunter auf den eigenen Rechner.

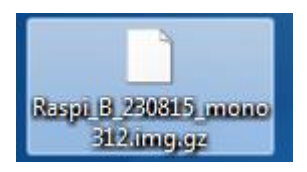

# Entpacken

Die herunter geladene Datei ist rund 2 GB groß, ist aber noch gepackt, kann also nicht direkt verwendet werden. Wir müssen die .gz-Datei zuerst entpacken. Hierzu verwenden wir zB das Programm 7-zip, zu finden unter <u>http://www.7-zip.de/</u>

| 🖬 7-Zip Dateimanager                        |        |                  |                  |                  | - • <b>×</b>                    |
|---------------------------------------------|--------|------------------|------------------|------------------|---------------------------------|
| Datei Bearbeiten Ansicht Favoriten Extras ? |        |                  |                  |                  |                                 |
| Hinzufügen Entpacken Überprüfen             |        | Ka               | opieren Verschi  | eben Löschen     | <mark>ា</mark><br>Eigenschaften |
| C:\Users\bernd\Desktop\                     |        | 4                |                  |                  | •                               |
| Name                                        | Größe  | Geändert am      | Erstellt am      | Letzter Zugriff  | Attribu 🔶                       |
| PowerPoint 2013.Ink                         | 2487 B | 2014-04-11 23:52 | 2014-04-11 23:52 | 2014-04-11 23:52 |                                 |
| putty.exe                                   | 444 K  | 2009-12-30 19:44 | 2014-04-11 23:31 | 2014-04-11 23:31 |                                 |
| Raspi_B_230815_mono312.img.gz               | 1914 M | 2015-08-24 18:30 | 2015-08-24 17:50 | 2015-08-24 17:50 |                                 |

Nach dem Entpacken steht uns eine Image-Datei Raspi\_B\_230815\_mono312.img (ohne .gz danach) zur Verfügung, die wir nun auf eine geeignete SD-Karte (mind. 8 GB, Class 10 empfohlen) schreiben können (bitte beachten, dass Windows teilweise die Dateiendungen ausblendet):

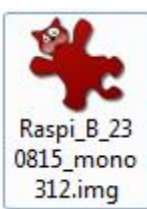

# Datei auf (micro)-SD-Karte schreiben

Hierzu verwenden wir das Programm Win32diskImager, zu finden unter <a href="http://sourceforge.net/projects/win32diskimager/">http://sourceforge.net/projects/win32diskimager/</a>

Nach dem Starten des Win32DiskImagers wählen wir die oben entpackte IMG-Datei aus und geben als Bestimmungsort die entsprechende Speicherkarte an:

| 🤯 Win32 Disk Imager 🗌 🗌                                  | Device       |
|----------------------------------------------------------|--------------|
| laspi_B_230815_mono312.img/Raspi_B_230815_mono312.img.in | 19 📔 [G:\] 🔻 |
| Copy MD5 Hash:                                           |              |
| Progress                                                 |              |
|                                                          |              |
| Version: 0.9.5 Cancel Read Write                         | Exit         |
| Write data in 'Image File' to 'Device'                   |              |

Nach einem Klick auf "Write" und einer Warnung, dass die Karte überschrieben wird, startet der Schreibvorgang und wird durch ein "Write complete" als fertig angezeigt.

Wir können nun die (micro)-SD-Karte aus dem Rechner entfernen und in den Raspberry Pi geben.

#### Zugriff via SSH auf den Raspberry Pi

Wir könnten nunmehr via HDMI einen Monitor als auch via USB Mouse und Tastur anschließen. Komfortabler ist aber der Zugriff via SSH und in weiterer Folge mittels Remote desktop. Dazu wird hier geschildert, wie man sich mittels SSH auf den Raspberry verbindet und in weiterer Folge den remote desktop installiert.

Zuerst müssen wir die IP-Adresse des Raspberry Pis in unserem Netzwerk ermitteln, dazu am besten im jeweiligen Router nachschauen (hier am Beispiel eines AON-Routers, der Raspberry hat im Beispiel die Adresse 10.0.0.239, im eigenen Router müsste man nach dem Hostname raspberrypi Ausschau halten):

| 0-0 | dvmini1                  |                             |
|-----|--------------------------|-----------------------------|
|     | Informationen            |                             |
|     | Status:                  | Aktiv                       |
|     | Тур:                     | Generic Device              |
|     | Verbunden mit:           | ethport3 (Ethernet)         |
|     | Adressierung             |                             |
|     | Physische Adresse:       | b8:27:e                     |
|     | IP-Adresszuweisung:      | Statisch                    |
|     | IPv4-Adresse:            | 10.0.239                    |
|     | IPv6-Adresse:            |                             |
|     | Gemeinsame Nutzu         | ıng der Verbindung          |
|     | Diesem Gerät ist kein Sp | iel oder Dienst zugeordnet. |

Wir benötigen nunmehr noch ein Programm zum SSH-Zugriff, hier bietet sich das frei verfügbare PuTTY an, Download unter <a href="http://www.chiark.greenend.org.uk/~sgtatham/putty/download.html">http://www.chiark.greenend.org.uk/~sgtatham/putty/download.html</a>

For Windows on Intel x86
PuTTY: putty.exe

Dieses Programm kann einfach herunter geladen und direkt gestartet werden.

Wir geben nunmehr die oben ermittelte IP-Adresse ein und klicken auf "Open"

| 🕵 PuTTY Configuration |                                                                                                    | × |  |
|-----------------------|----------------------------------------------------------------------------------------------------|---|--|
| Category:             |                                                                                                    |   |  |
| Session               | Basic options for your PuTTY session                                                                |   |  |
|                       | Specify the destination you want to connect to         Host Name (or IP address)         10.0.0.239 |   |  |
|                       | Connection type:<br>Raw    Telnet    Rlogin    SSH    Serial                                        |   |  |
| Appearance            | Load, asvo or delate a stored ecosion                                                               |   |  |

Wir werden nunmehr direkt zu unserem im Netz hängenden Raspberry Pi verbunden und nach Benutzername und Passwort gefragt. Dieses ist standardmäßig BN "pi" und Passwort "raspberry".

| Putty 10.0.0.229 - Putty                  |   |
|-------------------------------------------|---|
| login as: pi<br>pi@10.0.0.229's password: | ^ |
|                                           |   |

Man ist nun auf der Konsole des Raspberrys und wird auch entsprechend begrüßt:

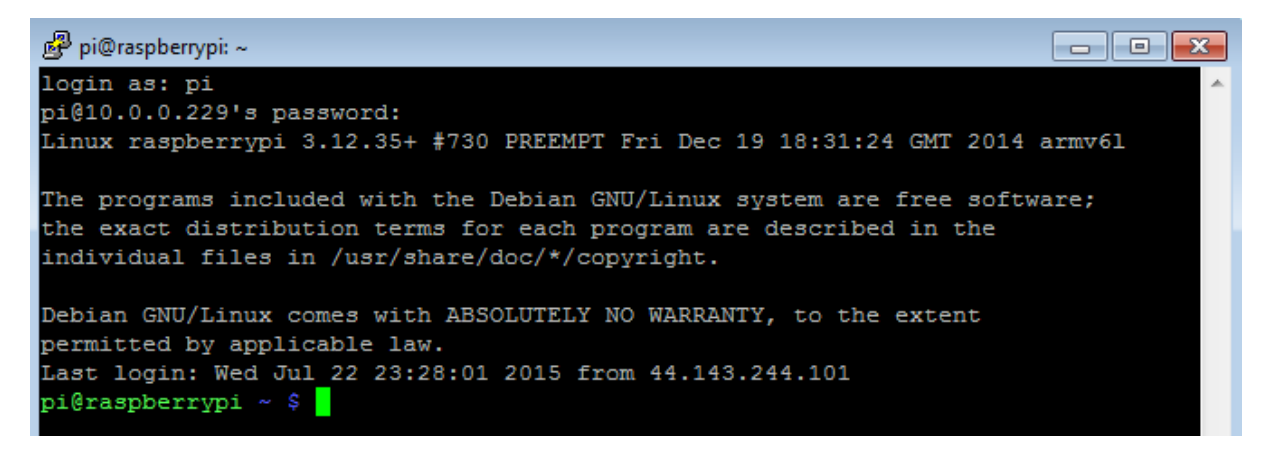

#### Administrator-Rechte

Bevor wir den Update-Prozess starten, müssen wir uns noch Administrator-Rechte geben, dies erfolgt mit dem Befehl "sudo su":

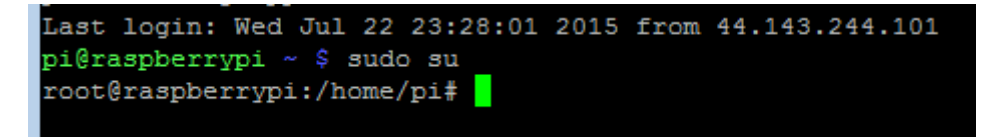

Wir sind nun Administrator, erkennbar an der Raute # am Schluss der Eingabezeile.

#### Installation remote desktop

Um via grafischer Oberfläche zugreifen zu können, müssen wir (nun als Administrator) das Paket xrdp installieren.

Hierzu geben wir dem Befehl "apt-get install xrdp" ein und bestätigen. Ebenso bestätigen wir dann nochmals mit "Y" die tatsächliche Installation.

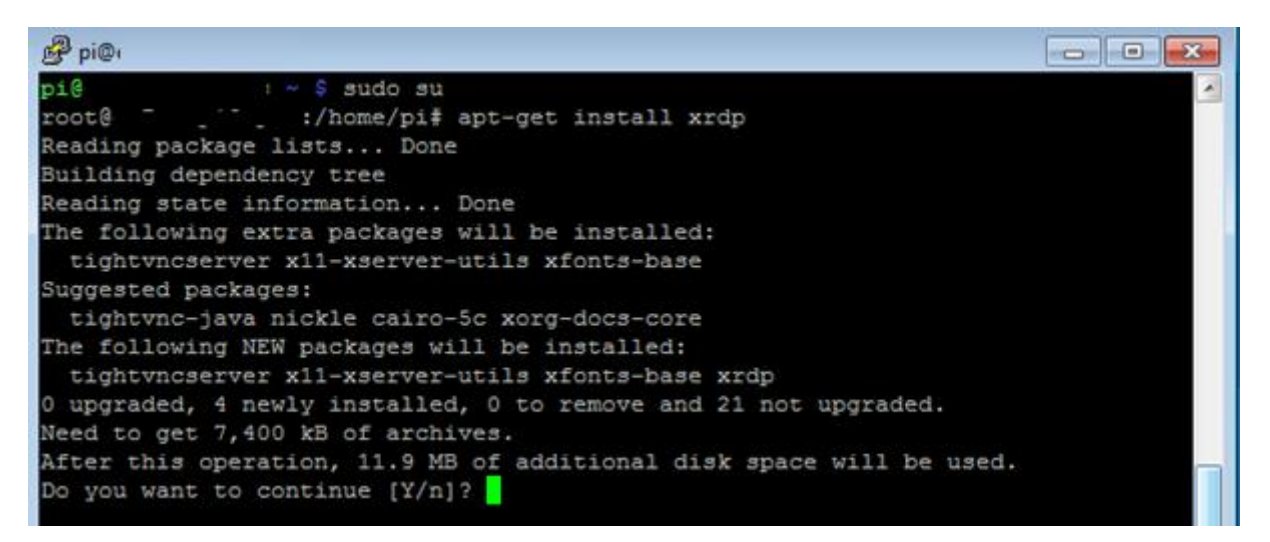

Wir warten nun bis die Installation von xrdp beendet ist:

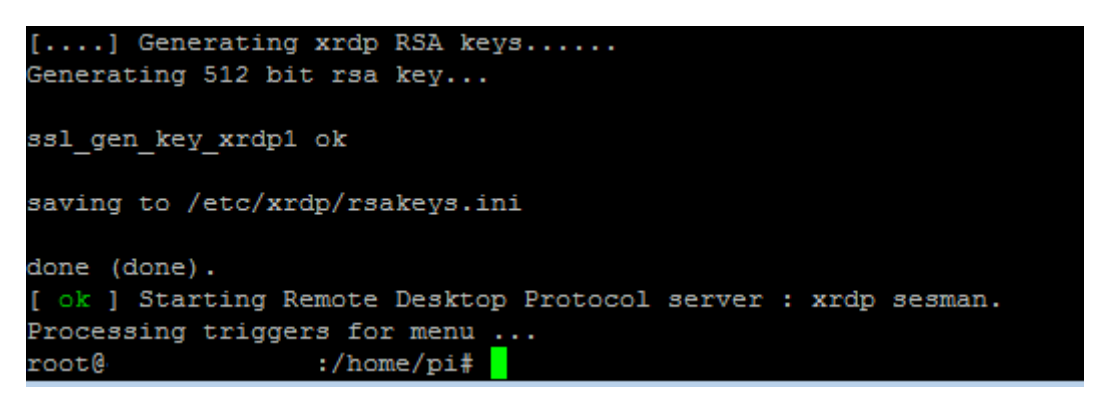

Somit ist unsere Arbeit auf der Konsole so weit schon beendet und wir können den Administrator-Modus mit der Eingabe von "exit" verlassen, der gleiche Befehl nochmals beendet auch PuTTy.

(Exkurs: Evtl. will man sich bei dieser Gelegenheit gleich noch mit dem Update aller Pakete des Rasperry Pis mit den beiden Befehlen "apt-get update" und "apt-get upgrade" sowie der Konfiguration des Raspberry Pis mittels raspi-config beschäftigen)

#### Einstieg mittels Remote Desktop vom Rechner/Laptop aus.

Wir rufen nunmehr das Startmenü unseres Rechner auf und suchen/starten das Programm MSTSC:

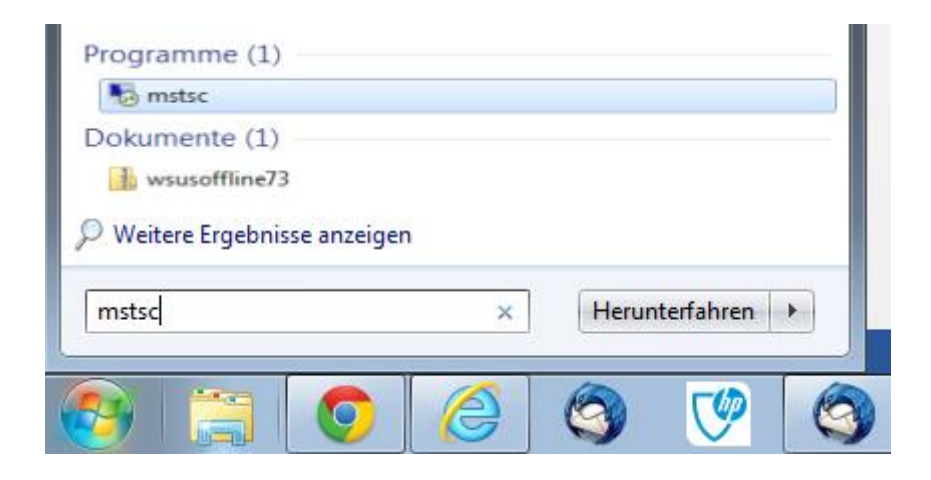

Im erscheinenden Dialogfenster loggen wir uns mit der bereits bekannten IP ein und bestätigen die anschließende Sicherheitswarnung:

| s Remotedesktopverbindung                                                                                                    |  |  |  |
|----------------------------------------------------------------------------------------------------|--|--|--|
| Remotedesktopverbindung                                                                                                    |  |  |  |
| <u>C</u> omputer: 10.0.0.239                                                                                                    |  |  |  |
| Benutzemame: Nicht angegeben<br>Beim Herstellen der Verbindung werden Sie zum Eingeben von<br>Anmeldeinformationen aufgefordert.                                                                                                    |  |  |  |
| Optionen einblenden <u>V</u> erbinden <u>H</u> ilfe                                                                                                    |  |  |  |
| s Remotedesktopverbindung                                                                                                    |  |  |  |
| Die Identität des Remotecomputers kann nicht überprüft<br>werden. Möchten Sie die Verbindung dennoch herstellen?                                                                                                    |  |  |  |
| Dieses Problem kann auftreten, wenn auf dem Remotecomputer eine<br>Vorgängerversion des Betriebssystems Windows Vista ausgeführt wird oder<br>der Remotecomputer nicht zur Unterstützung der Serverauthentifizierung<br>konfiguriert ist. |  |  |  |
| Wenden Sie sich an den Netzwerkadministrator oder den Besitzer des<br>Remotecomputers, um Unterstützung zu erhalten.                                                                                                    |  |  |  |
| Nicht erneut nach Verbindungen mit diesem Computer fragen.                                                                                                    |  |  |  |
| Ja Nein                                                                                                    |  |  |  |

Im erscheinenden Fenster loggen wir uns wiederum mi "pi" und "raspberry" ein:

| L | ogin to ×rdp |          |             |
|---|--------------|----------|-------------|
|   |              | Module   | sesman-Xvnc |
|   | username     | pi       |             |
|   |              | password | ******      |
|   |              |          |             |
|   |              |          |             |
| l |              | ОК       | Cancel Help |
|   |              |          |             |

Und schon sind wir auf der Oberfläche unseres Raspberry Pis:

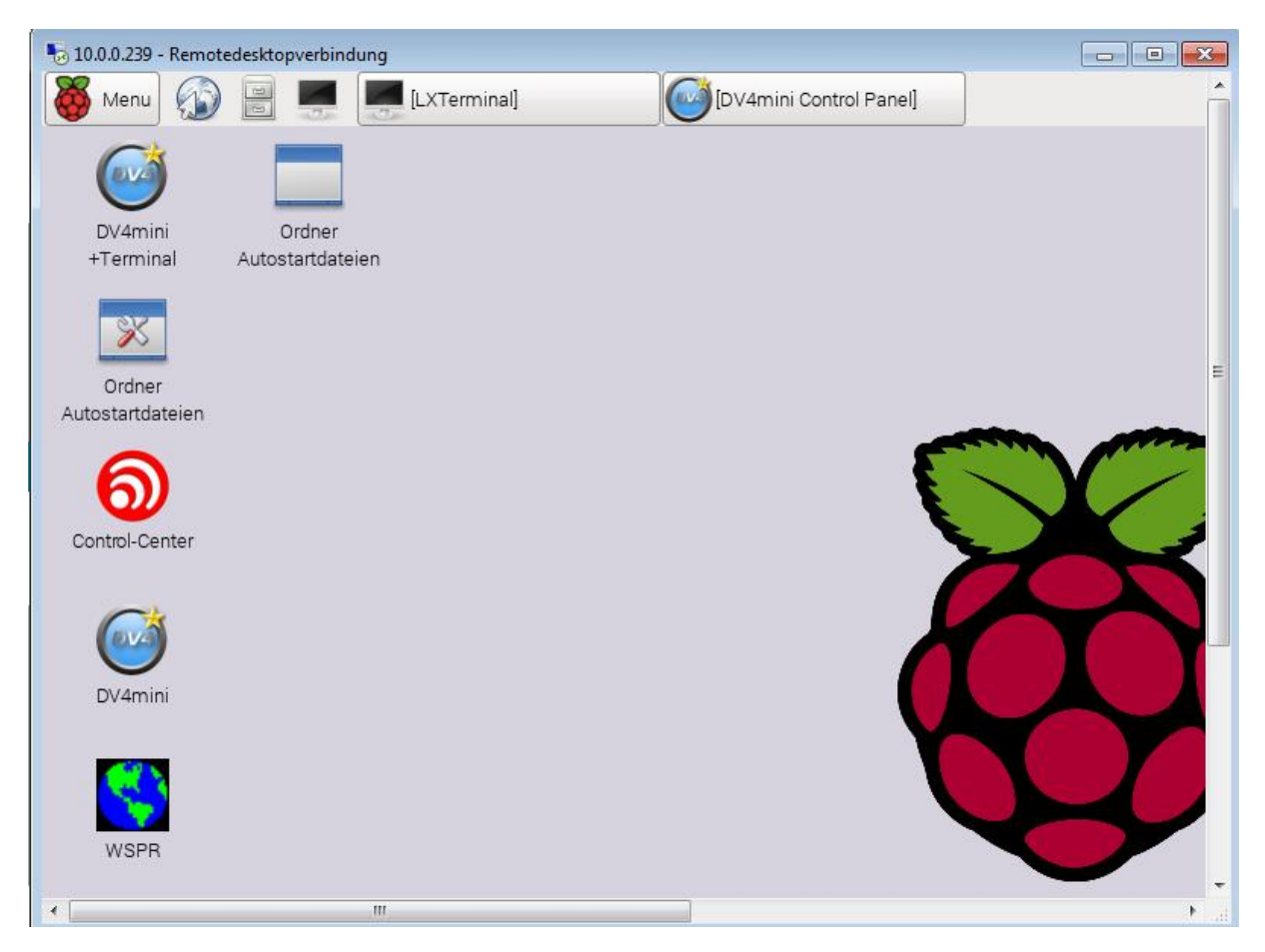

Wir starten nun mittels Icon DV4Mini das Programm und konfigurieren es wie unter Windows.

Damit zukünftig beim Hochfahren des Raspberry Pis das Programm mitstartet, öffnen wir den Ordner Autostartdateien am Desktop und entfernen die # vor dem Eintrag für den DV4Mini und speichern die Datei dann wieder ab:

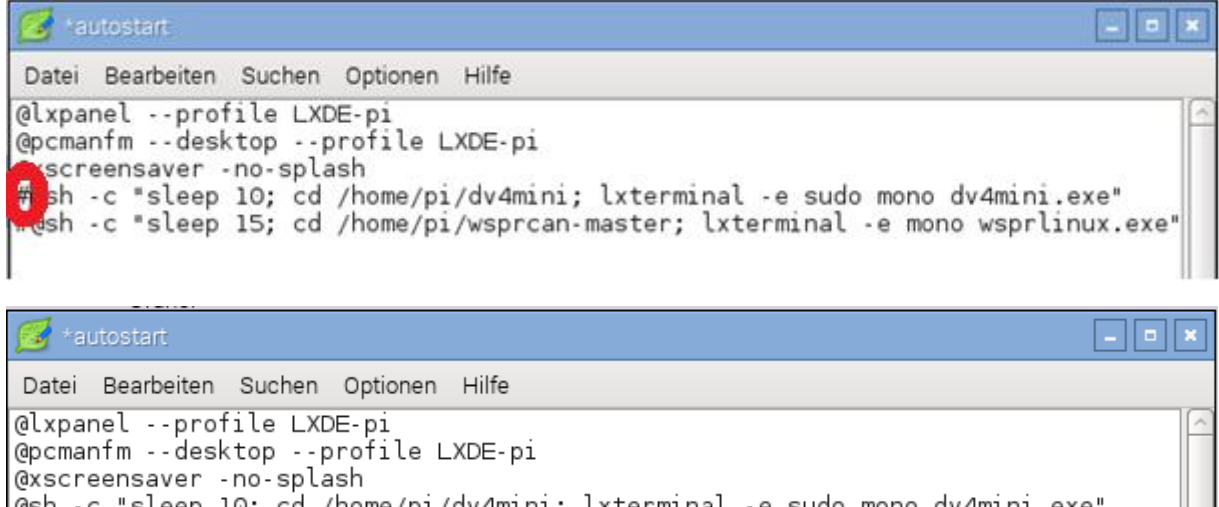

@sh -c "sleep 10; cd /home/pi/dv4mini; lxterminal -e sudo mono dv4mini.exe" #@sh -c "sleep 15; cd /home/pi/wsprcan-master; lxterminal -e mono wsprlinux.exe

V 1.0, 8.9.2015

Bernd, OE7BSH - oe7bsh@oevsv.at